# Einstellungen der Netzwerktools auf dem CVR100W VPN-Router

# Ziel

<u>Ping</u> ist eine Technik, die verwendet wird, um zu testen, ob ein Host erreicht werden kann. Außerdem wird die gesamte Fahrtzeit gemessen. Ping ist nützlich, wenn Sie Probleme mit der Netzwerkverbindung oder Bandbreite beheben möchten.

<u>Die Traceroute</u> erkennt die IP-Routen, an die Pakete weitergeleitet werden. Zu diesem Zweck sendet Traceroute IP-Pakete an die verschiedenen Hops sowie an den Ziel-Host und zurück an den Router. Auf der *Traceroute-*Seite können Benutzer jeden Hop zwischen dem Router und dem Ziel-Host sowie die Round-Trip-Zeit zu jedem Stopp anzeigen.

In einem Echtzeit-Szenario kann eine Traceroute verwendet werden, wenn Sie Verbindungsprobleme haben und feststellen müssen, ob die Pakete an das Ziel gesendet werden oder nicht. Traceroute kann genau darauf hinweisen, wo die Pakete verworfen werden, wenn ein solches Problem besteht.

Die DNS-Suche ist eine Technik, bei der ein Gerät einen DNS-Server nach der IP-Adresse fragt, die einem Domänennamen zugeordnet ist. Der DNS-Server "sucht" dann die IP, die diesem Domänennamen zugeordnet ist.

In diesem Artikel wird die Verwendung verschiedener Netzwerk-Tools auf dem CVR100W VPN-Router erläutert.

# Anwendbares Gerät

CVR100W

# Softwareversion

·1.0.1.19

## **Netzwerk-Tools**

## Ping

Schritt 1: Melden Sie sich beim Webkonfigurationsprogramm an, und wählen Sie Administration > Diagnostics > Network Tools (Verwaltung > Diagnose > Netzwerktools) aus. Die Seite Netzwerktools wird geöffnet:

| Ping or Trace an IP Address: |                 |
|------------------------------|-----------------|
| IP Address / Domain Name:    | 74.125.227.209  |
|                              | Ping Traceroute |
| Perform a DNS Lookup:        |                 |
| Internet Name:               |                 |

Schritt 2: Geben Sie in IP Address / Domain Name (IP-Adresse/Domänenname) die IP-Adresse oder den Domänennamen ein, an die Sie einen Ping senden möchten.

Schritt 3: Klicken Sie auf **Ping**, um eine Ausgabe der IP-Adresse zu generieren, die zur Analyse der Netzwerkprobleme verwendet werden kann.

| Network Tools                                             |
|-----------------------------------------------------------|
| Ping                                                      |
| Result                                                    |
| PING 74.125.227.209 (74.125.227.209): 64 data bytes       |
| 72 bytes from 74.125.227.209: seq=0 ttl=53 time=20.875 ms |
| 72 bytes from 74.125.227.209: seq=1 ttl=53 time=20.943 ms |
| 72 bytes from 74.125.227.209: seq=2 ttl=53 time=20.723 ms |
| 74.125.227.209 ping statistics                            |
| 3 packets transmitted, 3 packets received, 0% packet loss |
| round-trip min/avg/max = 20.723/20.847/20.943 ms          |
| Stop Close                                                |

Schritt 4: Klicken Sie auf die Schaltfläche Schließen, um das Fenster zu schließen.

### Traceroute

Schritt 1: Melden Sie sich beim Webkonfigurationsprogramm an, und wählen Sie Administration > Diagnostics > Network Tools (Verwaltung > Diagnose > Netzwerktools) aus. Die Seite Netzwerktools wird geöffnet:

| Ping or Trace an IP Address: |                 |
|------------------------------|-----------------|
| IP Address / Domain Name:    | 74.125.227.209  |
|                              | Ping Traceroute |
| Perform a DNS Lookup:        |                 |
| Internet Name:               |                 |

Schritt 2: Geben Sie im Feld IP Address / Domain Name (IP-Adresse/Domänenname) die IP-Adresse oder den Domänennamen ein, für die Sie eine Traceroute durchführen möchten.

Schritt 3: Klicken Sie auf **Traceroute**, um eine Ausgabe zu generieren, mit der Sie die Netzwerkprobleme analysieren können.

| Traceroute        |                                                            |
|-------------------|------------------------------------------------------------|
| Result            |                                                            |
| traceroute to 74. | 125.227.209 (74.125.227.209), 30 hops max, 40 byte packets |
| 1 7.752 ms 7.56   | 3 ms 7.399 ms 10.32.32.1                                   |
| 2 7.345 ms 7.38   | 2 ms 7.602 ms 70.183.70.185                                |
| 3 14.466 ms 15.   | 602 ms 15.476 ms 70.183.71.105                             |
| 4 15.656 ms 15.   | 513 ms 15.625 ms 70.183.71.66                              |
| 5 14.824 ms 15.   | 500 ms 15.471 ms 70.183.71.64                              |
| 6 * 27.375 ms 32  | 2.436 ms 68.1.2.109                                        |
| 7 29.707 ms 27.   | 235 ms 25.378 ms 72.14.212.233                             |
| 8 27.934 ms 31.   | 559 m                                                      |

Schritt 4: (Optional) Um die Traceroute zu beenden, klicken Sie auf die Schaltfläche **Beenden**.

Schritt 5: Klicken Sie auf die Schaltfläche Schließen, um das Fenster zu schließen.

### **DNS-Suche**

Schritt 1: Melden Sie sich beim Webkonfigurationsprogramm an, und wählen Sie Administration > Diagnostics > Network Tools (Verwaltung > Diagnose > Netzwerktools) aus. Die Seite Netzwerktools wird geöffnet:

| Network Tools               |                 |
|-----------------------------|-----------------|
| Ping or Trace an IP Address | :               |
| IP Address / Domain Name:   |                 |
|                             | Ping Traceroute |
| Perform a DNS Lookup:       |                 |
| Internet Name:              | Rooter cou      |
|                             | Look up         |

Schritt 2: Geben Sie im Feld Internet Name (Internetname) den Domänennamen ein, für den Sie eine DNS-Suche durchführen möchten.

Schritt 3: Klicken Sie auf **Nachschlagen**, um eine Ausgabe zu generieren, die Sie zur Analyse der Netzwerkprobleme verwenden können.

| Network Tools                                      |
|----------------------------------------------------|
| Look up                                            |
| Result                                             |
| Server: 156.26.1.1                                 |
| Address 1: 156.26.1.1                              |
| Name:                                              |
| Address 1: 2001:4860:4002:801::1004                |
| Address 2: 74.125.227.35 dfw06s06-in-f3.1e100.net  |
| Address 3: 74.125.227.36 dfw06s06-in-f4.1e100.net  |
| Address 4: 74.125.227.37 dfw06s06-in-f5.1e100.net  |
| Address 5: 74.125.227.38 dfw06s06-in-f6.1e100.net  |
| Address 6: 74.125.227.39 dfw06s06-in-f7.1e100.net  |
| Address 7: 74.125.227.40 dfw06s06-in-f8.1e100.net  |
| Address 8: 74.125.227.41 dfw06s06-in-f9.1e100.net  |
| Address 9: 74.125.227.46 dfw06s06-in-f14.1e100.net |
| Address 10: 74.125.227.32 dfw06s06-in-f0.1e100.net |
| Address 11: 74.125.227.33 dfw06s06-in-f1.1e100.net |
| Address 12: 74.125.227.34 dfw06s06-in-f2.1e100.net |
| Stop Close                                         |

Schritt 4: Klicken Sie auf die Schaltfläche Schließen, um das Fenster zu schließen.